10. 성적

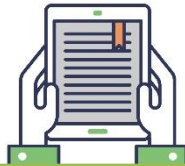

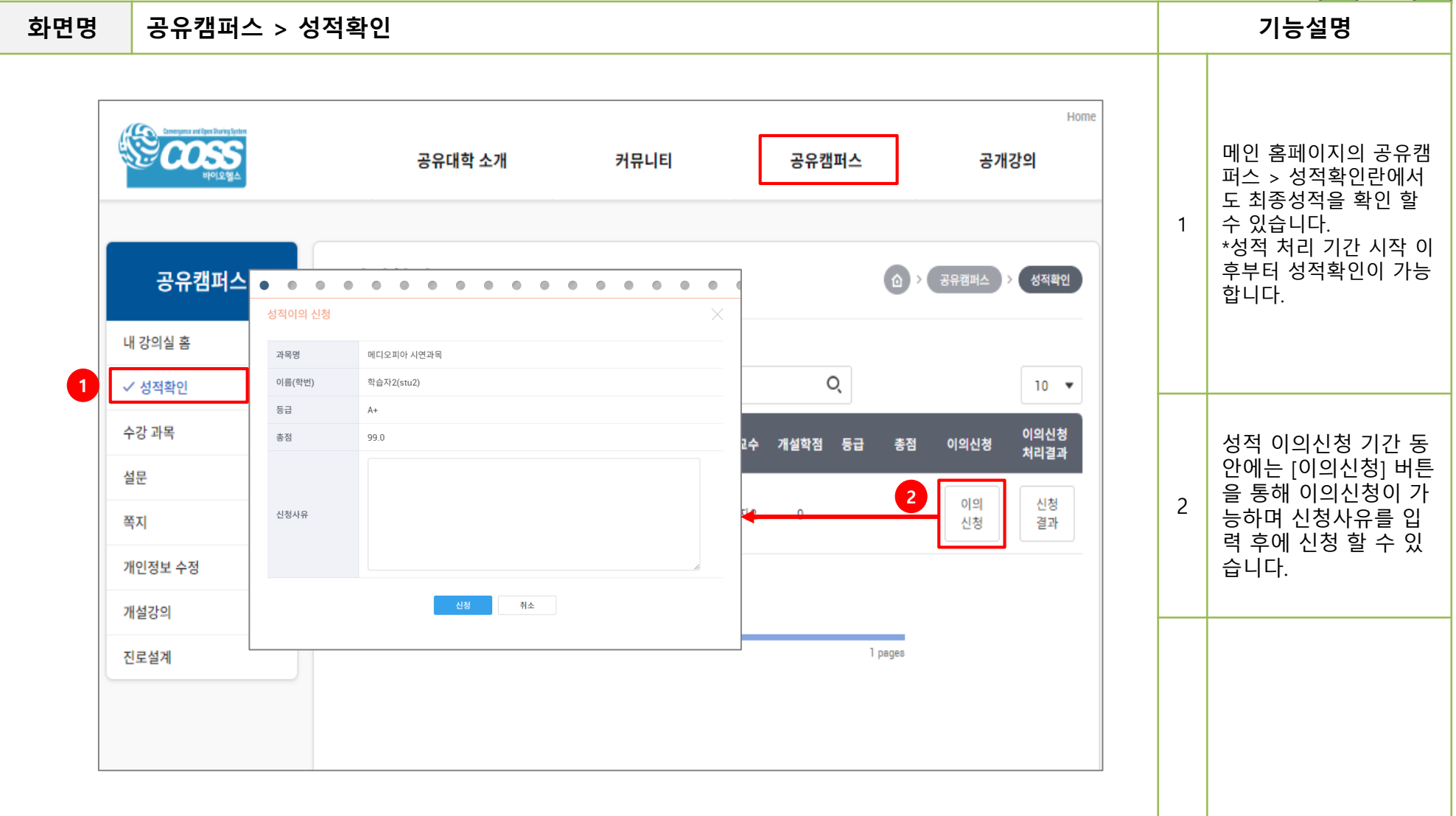

10. 성적

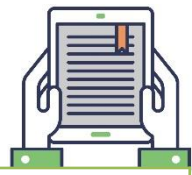

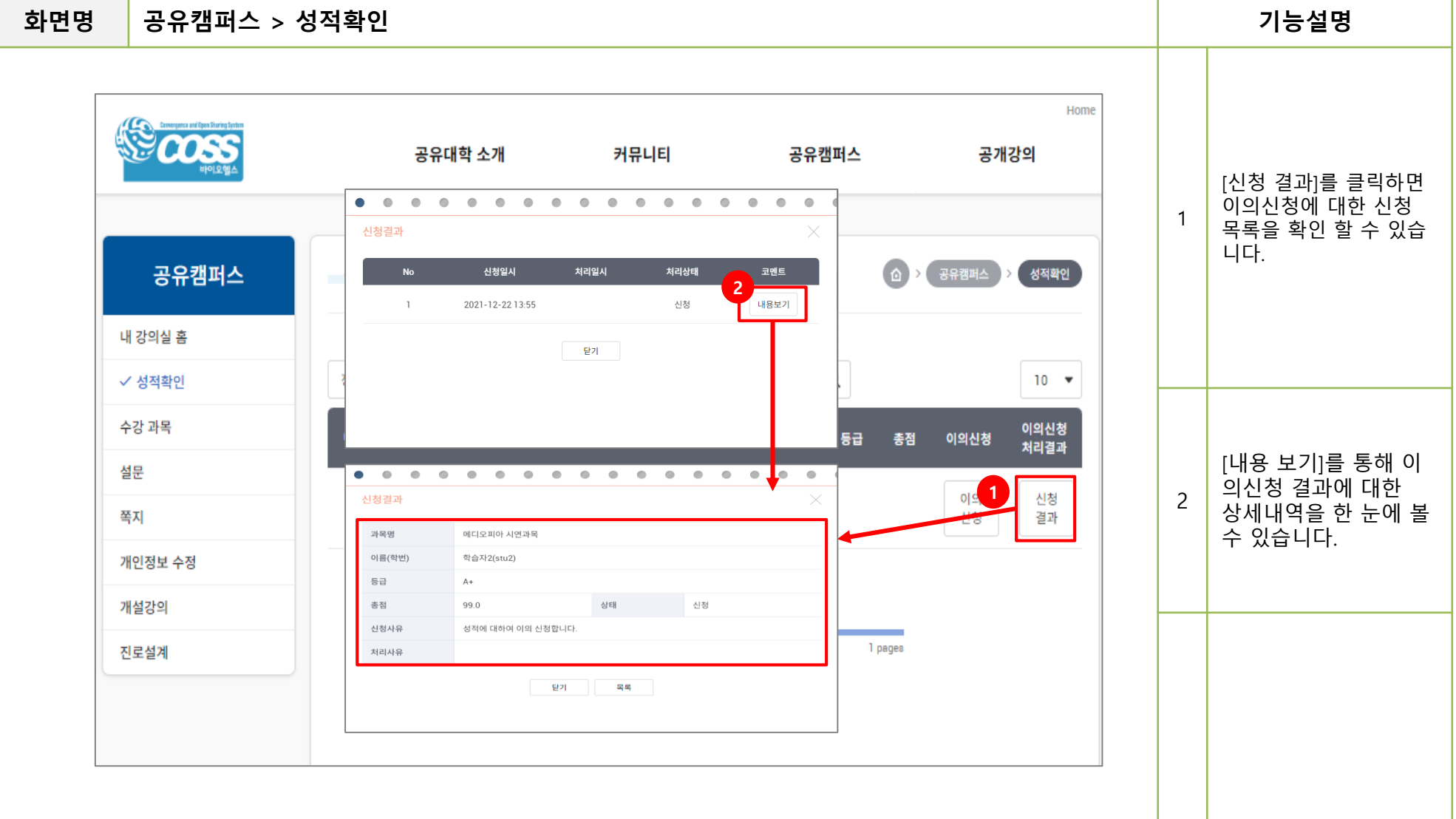